Division des Systèmes d'Information

# Guide d'utilisation de GLPI en mode catalogue de services

Guide de l'utilisateur

Validé

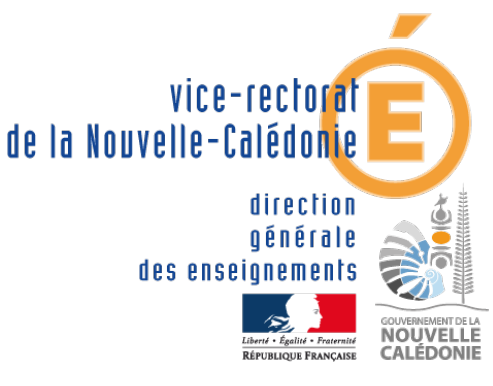

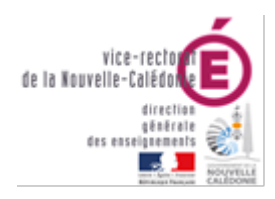

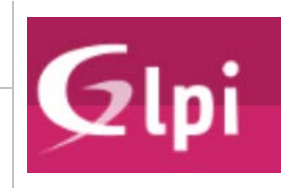

#### Division des Systèmes d'Information

| Suivi et Validation du document |                   |           |            |  |  |
|---------------------------------|-------------------|-----------|------------|--|--|
| Rôle                            | Nom               | Division  | Date       |  |  |
| Rédacteur(s)                    | Laurent DELAPLACE | DSI > BAI | 06/01/2022 |  |  |
| Relecteur(s)                    | Gilles LEROI      | DSI       | 07/01/2022 |  |  |
| Approbateur(s)                  |                   |           |            |  |  |

|                   | Historique des mises à jour  |            |            |
|-------------------|------------------------------|------------|------------|
| Numéro de version | Objet de la mise à jour      | Auteur     | Date       |
| 0                 | Création du document initial | Laurent D. | 06/01/2022 |
|                   |                              |            |            |
|                   |                              |            |            |
|                   |                              |            |            |

| LISTE DE DIFFUSION |                    |  |
|--------------------|--------------------|--|
| Nom                | Fonction / Service |  |
|                    |                    |  |

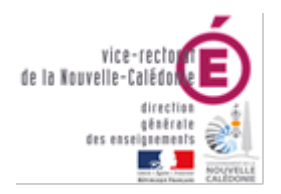

Division des Systèmes d'Information

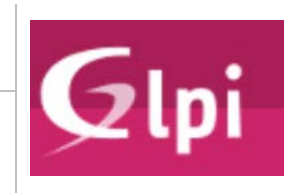

## Table des matières

| Présentation                                      | 3 |
|---------------------------------------------------|---|
| I. Objectif du document                           | 3 |
| II. Périmètre                                     | 3 |
| III. Pré-requis                                   | 3 |
| Catalogue de service                              | 3 |
| I. Qu'est-ce qu'un service                        | 3 |
| II. Qu'est-ce qu'un catalogue ?                   | 3 |
| III. Qu'est-ce qu'une requête de service ?        | 1 |
| IV. Consulter le catalogue en ligne               | 1 |
| Utilisation de GLPI en mode catalogue de services | 1 |
| I. Se connecter à GLPI                            | 1 |
| II. L'interface principale                        | 5 |
| III. Créer un ticket                              | 5 |
| A. Présentation                                   | 5 |
| B. Choisir le type de tickets                     | 5 |
| C. Sélectionner la catégorie de ticket            | 5 |
| D. Formulaire de création du ticket               | 3 |
| IV. Afficher ses tickets                          | ) |
| A. Notification                                   | ) |
| B. Depuis la barre de navigation                  | ) |
| C. Affichage du détail d'un ticket                | ) |
| V. Ajouter un suivi / document                    | L |
| Annexe 1 : tableau des familles et services       | ) |

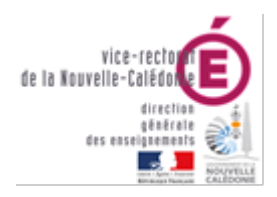

Division des Systèmes d'Information

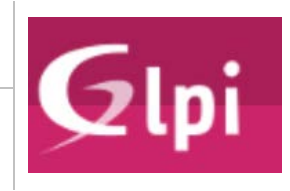

## Présentation

#### I. Objectif du document

Ce document a pour objectif de décrire l'utilisation de l'outil d'assistance GLPI en mode Catalogue de service.

Il décrit les différentes étapes à suivre pour rapporter un incident, faire une demande, faire une recherche

#### II. Périmètre

Le présent document s'adresse aux usagers des services centraux du Vice-Rectorat (Ensemble des Divisions et Pôles ainsi que le CIO)

#### III. Pré-requis

Disposer d'un compte académique et avoir au moins une affectation au Vice-Rectorat.

### Catalogue de service

#### I. Qu'est-ce qu'un service

Un service est la mise à disposition de moyens (humains, matériel et logiciel) en vue de permettre à une organisation de mener à bien un objectif, des missions.

Dans le cas de la DSI du Vice-rectorat, celle-ci met à disposition du matériel (ordinateurs, téléphone, serveur, équipement réseau) et des logiciels (Applications nationales, Logiciels bureautiques) afin de permettre aux divisions d'effectuer leurs missions. (Gérer les élèves, les enseignants, les concours, le personnel, les finances...)

#### II. Qu'est-ce qu'un catalogue ?

Un catalogue permet de structurer l'offre des services qui sont fournis.

Il est organisé en famille de services. Une famille est un regroupement thématique de plusieurs services.

On a ainsi 5 grandes familles de services :

| Nom de la famille                      | Exemple de services                                                         |
|----------------------------------------|-----------------------------------------------------------------------------|
| Applications métiers                   | Accès aux applications, Assistance, Développement,<br>Extraction de données |
| Communication et Collaboratif          | Messagerie, Stockage en ligne, téléphonie                                   |
| Environnement de travail (bureautique) | poste de travail, logiciels bureautiques, dossiers<br>partagés              |
| Habilitation et Identité               | Identité numérique (OTP), Certificats, Droits d'accès<br>(ARENA)            |
| Infrastructures                        | Accès VPN, Hébergement Web, WIFI                                            |

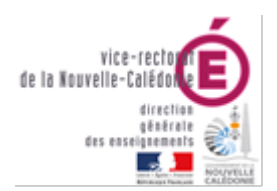

Division des Systèmes d'Information

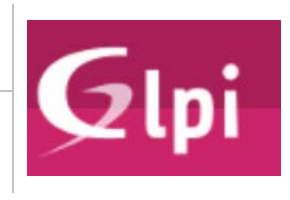

#### III. Qu'est-ce qu'une requête de service ?

Une requête de service peut-être de 2 types :

- Un incident : j'avais accès à un service mais il ne marche plus / pas correctement
- Une demande : Je souhaiterais avoir accès à un service (matériel, logiciel, assistance)

#### IV. Consulter le catalogue en ligne

Le catalogue complet des services de la DSI est consultable en ligne sur cette adresse :

http://ods.in.ac-noumea.nc/ods

Il est accessible par tous depuis le réseau interne.

Sa consultation vous permettra de mieux comprendre la nouvelle l'organisation des catégories dans GLPI.

## Utilisation de GLPI en mode catalogue de services

#### I. Se connecter à GLPI

Connectez-vous avec votre navigateur Internet à l'adresse :

## https://ticket.ac-noumea.nc

Nous vous recommandons de passer par le site assistance : <u>https://assistance.ac-noumea.nc</u>

Vous y trouverez les dernières actualités (informations, maintenance ...) et documentations utiles.

Saisissez votre identifiant académique (ex : jdupont).

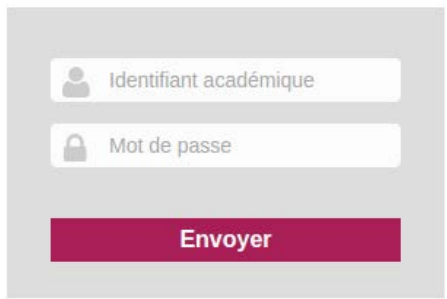

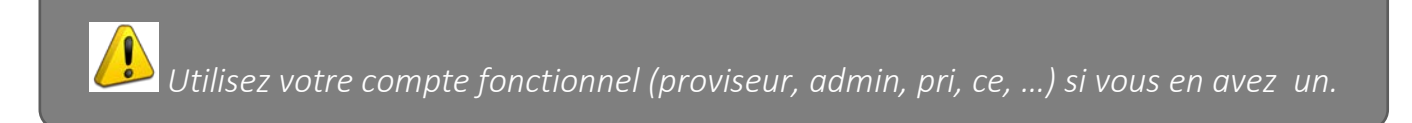

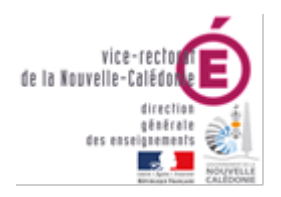

Division des Systèmes d'Information

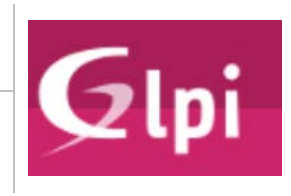

#### II. L'interface principale

L'interface de création des tickets en mode catalogue a été complètement revisitée.

Elle comprend des options supplémentaires

Voici le détail des différentes zones :

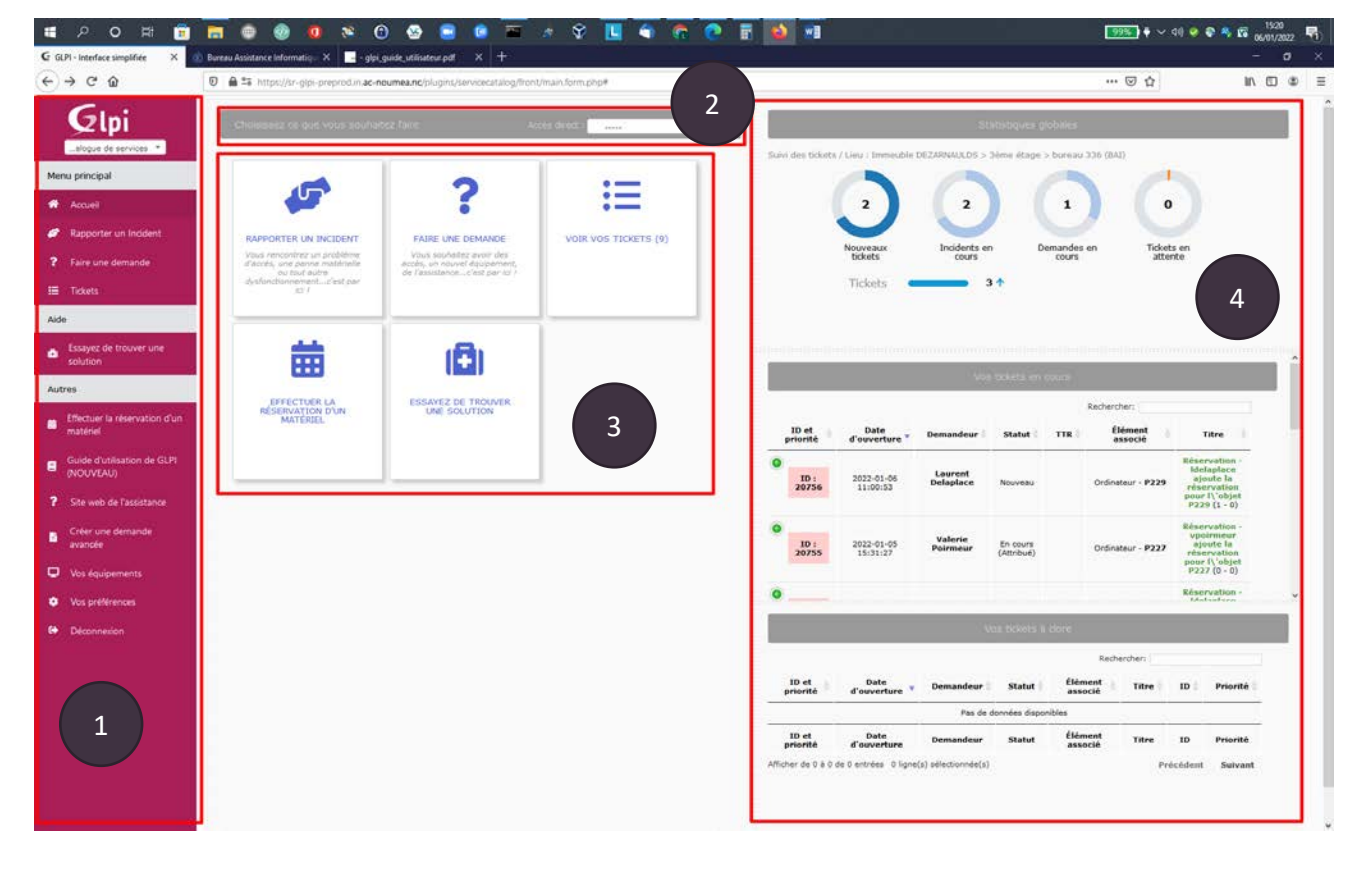

#### REMARQUE

Les zones 1, 2 et 3 contiennent des boutons ayant accès aux mêmes fonctionnalités.

Nous vous recommandons l'utilisation de la **barre de navigation (1)** car elle reste afficher en permanence **1. Barre de navigation :** vous permet de naviguer vers les différentes options possibles (création de ticket, visualisation des tickets, accès à la foire aux questions, réservations de matériel, liens utiles, visualisation de vos équipements...

**2. Zone d'accès direct** : vous permet de sélectionnez directement une action (rapporter un incident, faire une demande...)

**3. Widget** : vous permet d'accéder à l'écran lié à l'action proposée sur la tuile (rapporter un incident, faire une demande, voir vos tickets...)

4. Tableau de bord : vous permet de visualiser le nombre et l'état de vos tickets. D'accéder à la liste des tickets ouverts et ceux à clore.

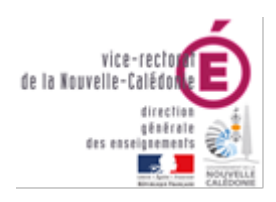

Division des Systèmes d'Information

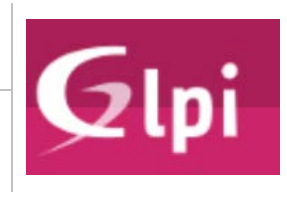

#### III. Créer un ticket

#### A. Présentation

Dans l'interface classique, l'accès à la création de ticket se faisait dans un formulaire unique.

Dans cette nouvelle interface, vous devez d'abord **choisir le type de ticket à ouvrir**. En effet, les requêtes de services ne seront pas les mêmes.

#### B. <u>Choisir le type de tickets</u>

#### 1) Rapporter un incident

Choisissez cette action si vous voulez signaler un problème sur un service :

#### Exemples :

- Plus d'accès au réseau depuis mon ordinateur
- Plus d'accès à l'application en ligne
- Problème d'impression

#### 2) Faire une demande

Choisissez cette action si vous voulez demander un nouveau service (dont vous ne disposez pas) :

#### Exemples :

- Écran supplémentaire / Souris / Clavier
- Achat d'un logiciel bureautique
- Accès à un fichier, une application

#### C. <u>Sélectionner la catégorie de ticket</u>

#### 1) Interface

Une fois l'action choisie, vous arrivez sur l'écran de sélection suivant :

| Sélectionnez la catégorie de<br>La cherche un incident                                                                                                    | Applications métiers |                           |                                           |                   |          |                       |
|----------------------------------------------------------------------------------------------------|----------------------|---------------------------|-------------------------------------------|-------------------|----------|-----------------------|
| Applications mitbers  Applications mitbers  Communication et Collaboratof  Coll - Service Intérieur  Differences et John de traveal (Bureautique)  Habilitations et Identité | Doumentation         | Q<br>P froules et Piktage | Central et<br>development de St<br>Scenix | Eamers & concours | rivances | Gation des personnels |
| infrastructures                                                                                                    | Соран<br>Соран       | Costanté                  |                                           |                   |          | 3                     |

1. **Recherche directe** : tapez un mot clé pour rechercher directement une rubrique qui correspond à votre problème.

Liste des familles de services : cliquez sur une famille pour faire apparaître la liste des services

2. Les des services / requêtes : cliquez sur une tuile pour ouvrir un ticket dans la catégorie désirée. Remarque : une tuile avec un petit dossier contiendra toujours des requêtes de services.

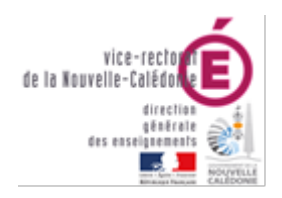

Division des Systèmes d'Information

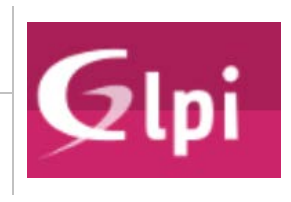

#### 2) Utilisation

(a) Par la recherche directe

#### Dans la zone de recherche tapez un mot clé relatif à votre problème (1).

#### Exemple : némésis

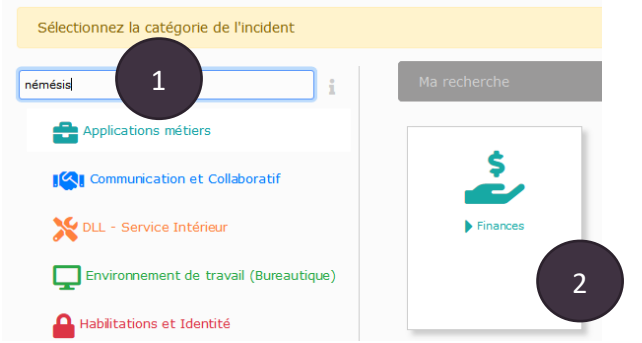

La zone ma recherche vous liste les services / requêtes en lien avec votre problème.

#### Cliquez ensuite sur la tuile correspondante à la catégorie souhaitée

(b) Par la navigation dans les familles

#### Cliquez sur la famille souhaitez (1)

#### Sélectionnez le service (2)

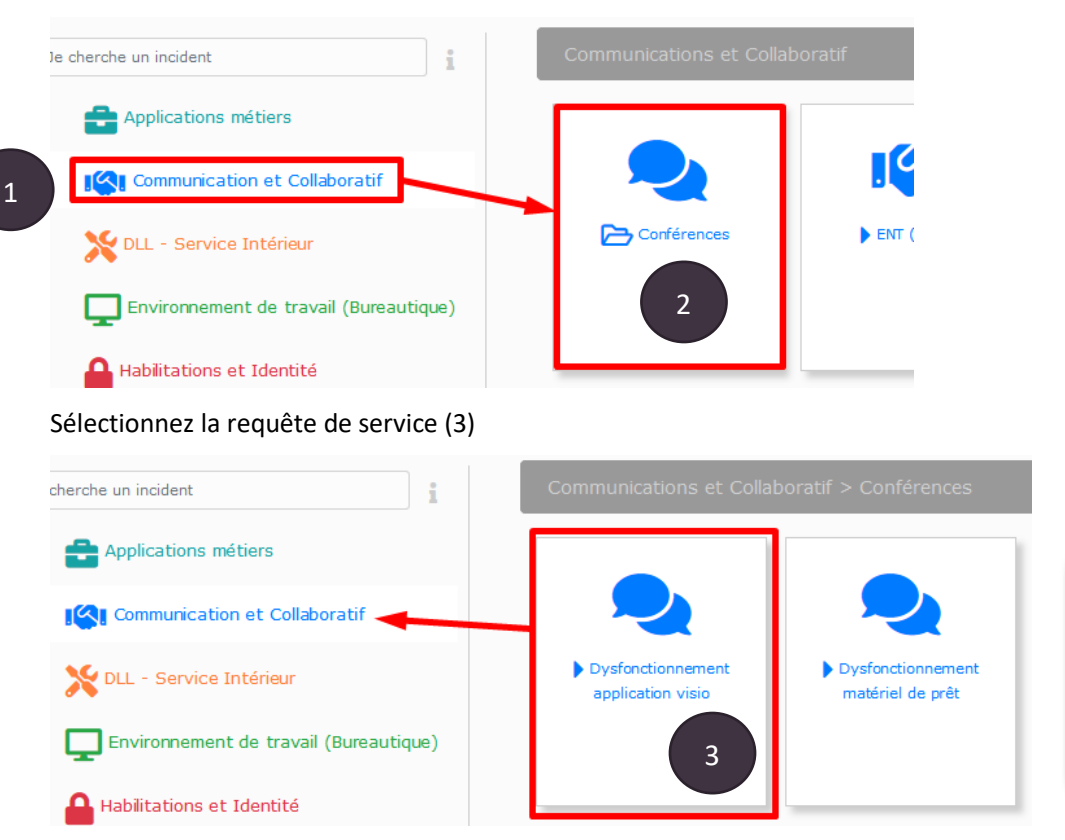

**REMARQUE** : pour revenir sur le service, il faudra recliquer sur la famille de service correspondante (voir la flèche)

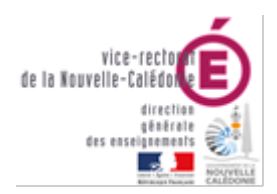

Division des Systèmes d'Information

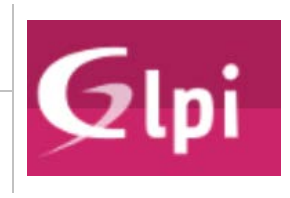

#### D. Formulaire de création du ticket

#### 1) Utilisation de base

Le formulaire de création a été grandement simplifié.

- 1. Entrez le titre de votre ticket
- 2. Entrez la description en précisant au maximum votre problème. Il est également possible d'ajouter une image par un simple copier/coller (Ctrl+C/Ctrl+V)
- 3. Vous pouvez également joindre un fichier en sélectionnant l'emplacement ou par un cliqué/déposé
- 4. Cliquez enfin sur Créer un ticket

| Titre | * 1<br>Pas de son                                                                                                    |
|-------|----------------------------------------------------------------------------------------------------|
| ,     | Formats - B I A - M - 注注注意 M - P I - P I |
| ► Aut | res Informations                                                                                                    |

2) Utilisation avancée

Il est possible d'afficher d'autres options pour régler l'urgence, le lieu d'intervention ou les observateurs.

| ✓ Autres informations                     |
|-------------------------------------------|
| Urgence                                   |
| Très basse Basse Moyenne Haute Très haute |
| Lieu                                      |
| MILDS > 3ème étage > bureau 336 (BAI) ▼ i |
| Observateurs                              |
| ≜ • i                                     |

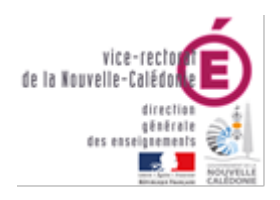

Division des Systèmes d'Information

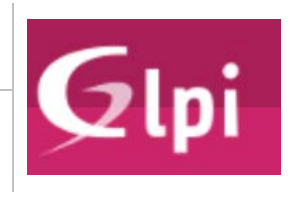

#### IV. Afficher ses tickets

#### A. Notification

Lorsque vous créez un ticket, l'application GLPI vous envoie des notifications via courriel.

Vous allez donc en recevoir à chaque étape de la vie de votre ticket (création, nouveaux suivis et clôture).

Voici le genre de notification que vous allez recevoir :

|                                                                       | Base de signalement GLPI du vice-rectorat                                       |
|-----------------------------------------------------------------------|---------------------------------------------------------------------------------|
|                                                                       | **Message généré automatiquement. Ne pas répondre.**                            |
| onjour,                                                               |                                                                                 |
| 'ous avez un nouveau su                                               | ivi pour votre demande d'assistance GLPI.                                       |
| our répondre au suivi, v                                              | euillez utiliser la base de signalement GLPI.                                   |
| liquer sur le lien suivant<br><b>ttp://sai.ac-noumea.n</b><br>ésumé : | : pour suivre l'état votre ticket:<br>c/glpi/index.php?redirect=ticket&noAUTO=1 |
|                                                                       | Titre :                                                                         |
| Entité :                                                              |                                                                                 |
| Demandeurs :                                                          |                                                                                 |
| Date d'ouverture :                                                    | 21-04-2016 10:31                                                                |
| Statut :                                                              | En cours (Attribué)                                                             |
| Assigné aux groupes :                                                 | DSI-SAI                                                                         |
| Urgence :                                                             | Moyenne                                                                         |
| Catégorie :                                                           | Sites Web                                                                       |
| Description :                                                         |                                                                                 |
|                                                                       | Nombre de suivis : 0                                                            |
|                                                                       | Nombre de tâches : 0                                                            |

Merci d'avoir utilisé notre base de signalement GLPI.

Pour visualiser le ticket, faire un suivi ou autre, il faudra cliquer sur le lien présent dans le ticket.

Vous serez alors redirigés vers la plateforme d'assistance.

Il faudra peut-être vous authentifier

B. Depuis la barre de navigation

Lorsque vous êtes déjà connecté à l'application, allez dans Tickets, puis cliquez sur vos tickets en cours.

Vous pourrez alors afficher la liste de vos tickets en cours.

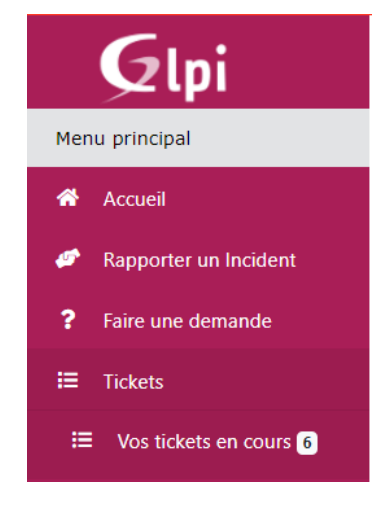

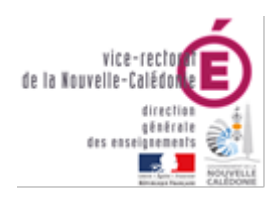

Division des Systèmes d'Information

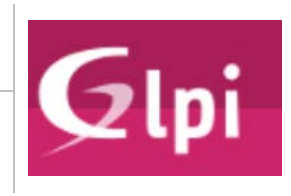

#### C. Affichage du détail d'un ticket

Sélectionnez ensuite le ticket que vous souhaitez afficher.

| Vos tickets en cours |                        |             |                        |                     |                                                                      |
|----------------------|------------------------|-------------|------------------------|---------------------|----------------------------------------------------------------------|
| ID et<br>priorité    | Date<br>d'ouverture    | Demandeur 🍦 | Statut 🔶 TTR 🔶         | Élément associé 🛛 🍦 | Titre                                                                |
| ID :<br>20755        | 2022-01-05<br>15:31:27 |             | En cours<br>(Attribué) | Ordinateur - P227   | Réservation ·<br>ajoute la réservation pour<br>l\'objet P227 (0 - 0) |
| ID:<br>20310         | 2021-11-26<br>16:00:07 |             | En cours<br>(Attribué) | Général             | arrivée des coordonnateurs<br>MLDS au CIO (0 - 0)                    |
| ID :<br>20247        | 2021-11-24<br>08:21:58 |             | En cours<br>(Planifié) | Général             | Campagne d'inscriptions 2022<br>UNC : Besoins (3 - 1)                |

Vous arrivez sur l'écran suivant :

| Traitement du ticket 1 | Ticket                                                                                        |                                                                                    |              |                                |
|------------------------|-----------------------------------------------------------------------------------------------|------------------------------------------------------------------------------------|--------------|--------------------------------|
|                        |                                                                                               | Traiteme                                                                           | nt du ticket |                                |
| Ajouter : O sui        | Vi Document                                                                                   | Ajouter un acteur                                                                  |              |                                |
| Historique des actior  | 15 :                                                                                          |                                                                                    |              | Filtrer l'historique : 🍳 🖉 🖉 🖉 |
| () 06-01-2022 13:44    | Ok                                                                                            |                                                                                    | <u>क</u> ी द |                                |
| (1) 06-01-2022 11:00   | Réservation - Idelaplace<br>Nouvelle réservation du 06/01<br>Élément : P229<br>Commentaires : | ajoute la réservation pour l\'objet P229<br>//2022 11:00:00 au 06/01/2022 12:00:00 | Ticke        | t≠ 20756 description           |

- 1. **Traitement du ticket** : permet d'ajouter un suivi, un document, un acteur
- 2. **Ticket** : permet de visualiser le détail du ticket (Demandeur, catégorie, prise en charge...)
- 3. Liste : permet de revenir à la liste complète des tickets

#### ATTENTION

L'ajout d'un suivi fait disparaitre la barre de navigation.

Pensez à cliquer sur la zone 3 pour revenir à la liste des tickets.

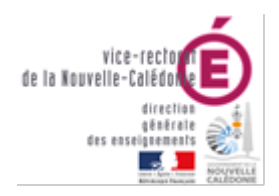

Division des Systèmes d'Information

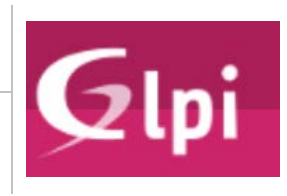

#### V. Ajouter un suivi / document

| Il est indispensable d'effectuer les suivis sur l'application GLPI et non en répondant<br>par courriel aux notifications. |
|----------------------------------------------------------------------------------------------------|
|                                                                                                    |
| 1) Ajouter un suivi (message) :                                                                                           |
| - Cliquer sur 📮 Suivi                                                                                                    |
| - Saisir votre réponse dans <b>Description</b> .                                                                          |
| - Cliquer sur Ajouter                                                                                                    |
|                                                                                                    |
| 2) Ajouter un document (fichier, image,) :                                                                                |
| - Cliquer sur Document                                                                                                    |

- Glisser/déposer le fichier ou cliquer sur Choisissez un fichier pour sélectionner le fichier.
- Cliquer sur le bouton Ajouter un nouveau fichier
- Dans l'historique en dessous du suivi, vous trouverez la correspondance entre vous (à gauche) et le technicien (à droite).

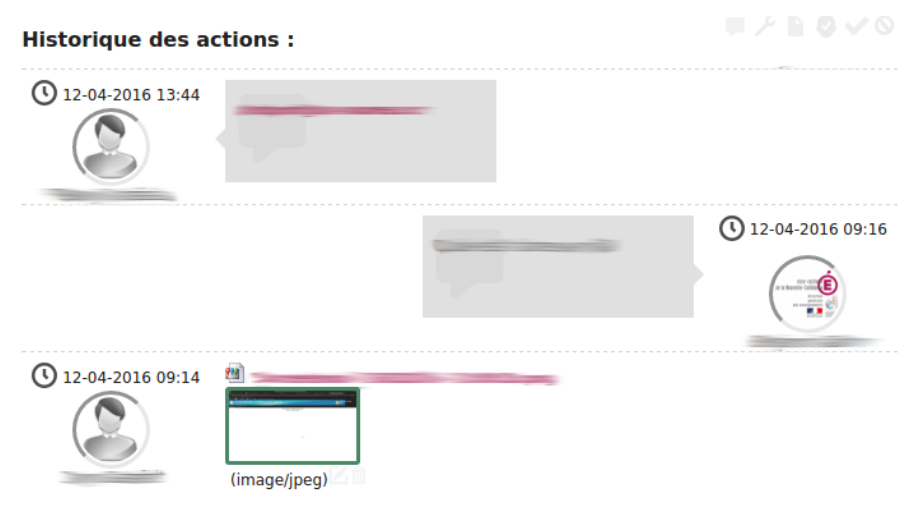

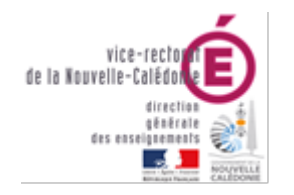

Division des Systèmes d'Information

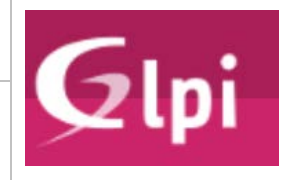

## Annexe 1 : tableau des familles et services

| Famille                           | Service                                           | Requête (exemples)                                                                                            |
|-----------------------------------|---------------------------------------------------|----------------------------------------------------------------------------------------------------|
| Applications métiers              | Enquêtes et Pilotage                              | Mise à disposition de données ou de statistiques, Persévérance                                                |
| Applications métiers              | Étude et développement de SI<br>locaux            | Assistance à l'utilisation, Demande d'évolution d'une application locale, Demande de développement local      |
| Applications métiers              | Examens et concours                               |                                                                                                    |
| Applications métiers              | Finances                                          | GFC                                                                                                    |
| Applications métiers              | Gestion des personnels                            |                                                                                                    |
| Applications métiers              | GRH                                               | MOYENS, PRIVE, AGAPEE, EPP, AGORA                                                                             |
| Applications métiers              | Scolarité                                         | LSU, FOLIOS                                                                                                   |
| Communications et<br>Collaboratif | Conférences                                       | Assistance à la mise en œuvre d'une visioconférence, Mise à disposition de matériel<br>(caméra/micro/casques) |
| Communications et<br>Collaboratif | ENT (Envole)                                      |                                                                                                    |
| Communications et<br>Collaboratif | Messagerie                                        | Augmentation de quota, Création/Modification/suppression adresse mail académique fonctionnelle, Alias         |
| Communications et<br>Collaboratif | Stockage en ligne                                 | Ajout / Suppression d'un numéro (sda), Configuration d'un numéro vert                                         |
| DLL - Service Intérieur           | Courrier, Archives, Téléphonie fixe, reprographie |                                                                                                    |

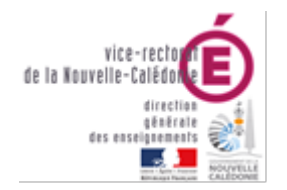

Division des Systèmes d'Information

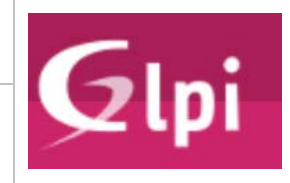

| Environnement de travail<br>(Bureautique) | Dossiers Partagés             | Création ou Modification d'un dossier partagé, Modification des droits d'accès à un dossier partagé, Restauration            |
|-------------------------------------------|-------------------------------|----------------------------------------------------------------------------------------------------|
| Environnement de travail<br>(Bureautique) | Impressions et Numérisations  | Acquisition d'un équipement d'impression individuelle (scanner / imprimante), Imprimer en couleur, Paramétrage copieur       |
| Environnement de travail<br>(Bureautique) | Logiciels bureautiques        | Acquisition d'un logiciel, Installation / Déploiement d'un logiciel, Paramétrage, Assistance                                 |
| Environnement de travail<br>(Bureautique) | Périphériques mobiles         | Acquisition d'une tablette et/ou accessoires, Dysfonctionnement d'une tablette,<br>Paramétrage                               |
| Environnement de travail<br>(Bureautique) | Poste de travail informatique | Achat de périphériques spécifiques (souris ergonomiques, hauts-parleurs), Acquisition d'un écran supplémentaire              |
| Environnement de travail<br>(Bureautique) | Sécurité du poste             | Blocage d'une mise à jour, Mise en place du chiffrement des disques, Nettoyage d'un<br>support infecté (disque dur, clé USB) |
| Habilitations et Identité                 | Certificats numériques        | Création d'un certificat client (logiciel ou Chorus), Certificat expiré, Clé Chorus hors service                             |
| Habilitations et Identité                 | Droit d'accès                 |                                                                                                    |
| Habilitations et Identité                 | Identité numérique            | Accès à une ressource impossible, Création d'un compte non académique, OTP,<br>Réinitialisation code PIN (Clé OTP)           |
| Infrastructures                           | Accès réseau à distance (VPN) | Assistance à l'utilisation du client VPN, Demande d<br>connexion au VPN                                                      |
| Infrastructures                           | Hébergement Web               | Demande d'un nouvel hébergement, Site inaccessible, Configuration d'une application web                                      |